## Move OneDrive files to your community

2

Sandee Southwel

Mv files

☆ Favorites

**Ouick** access

54

GT

۲

\*

55

\*

С

More places.

Recycle bir

When moving your OneDrive files, a copy will be saved to your OneDrive recycle bin and will remain there for 30 days. Empty your recycle to help clear your OneDrive storage.

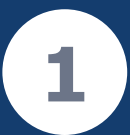

Log in to your dashboard: GovTEAMS OFFICIAL.

Select the **Apps** waffle menu in the top left corner and choose **OneDrive** 

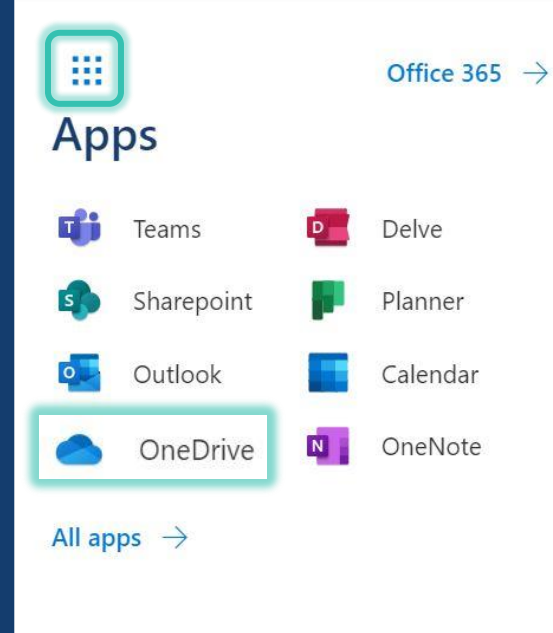

Select My Files and use the radio buttons to select the files you want to move. Click Move to. ::: GovTEAMS OneDrive

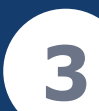

Select the community and folder you want to move the files to. Click Move here.

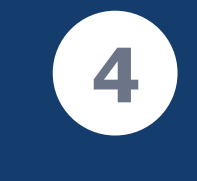

Select Recycle bin from the left-hand menu. Click **Empty Recycle bin.** 

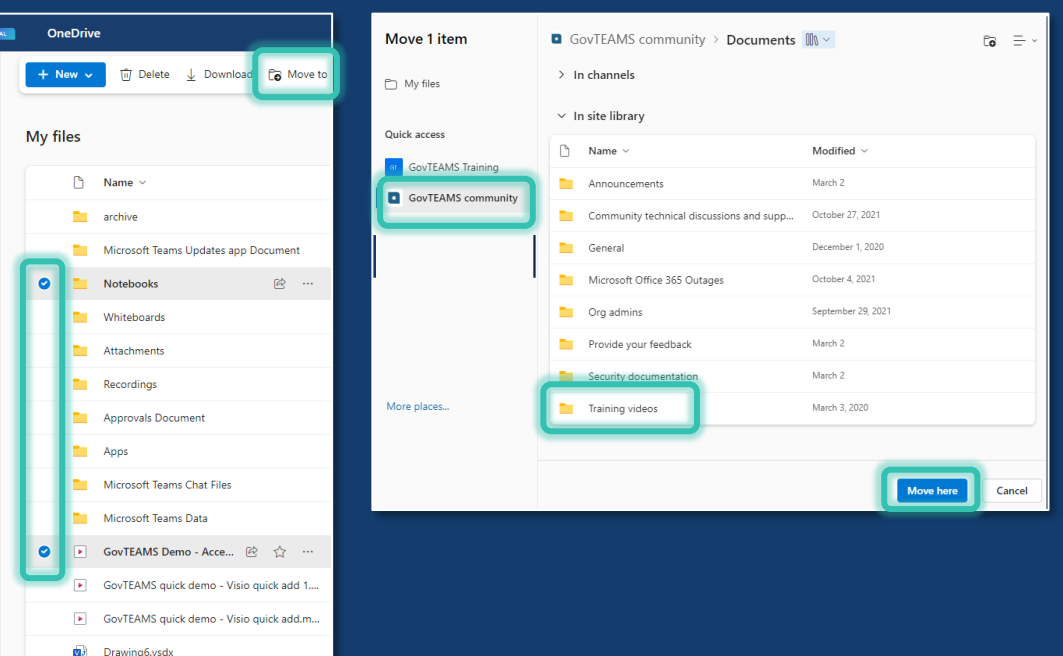

|               | Empty recycle bin        |
|---------------|--------------------------|
| 🛱 Home        |                          |
| D My files    | Recycle bin              |
| 🔆 Shared      | 🕒 Name 🗸                 |
| ☆ Favorites   | Meetings Ouickstart ppty |
| 🔟 Recycle bin |                          |
|               |                          |

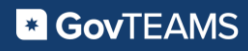